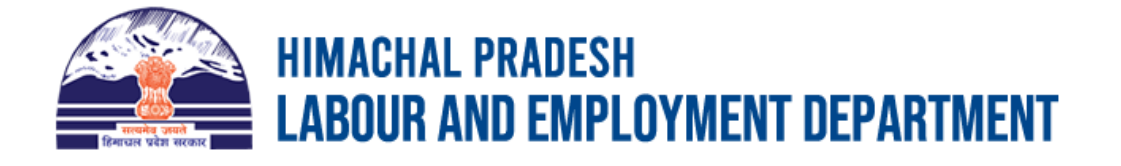

## USER MANUAL BOOKLET FOR APPLICANTS

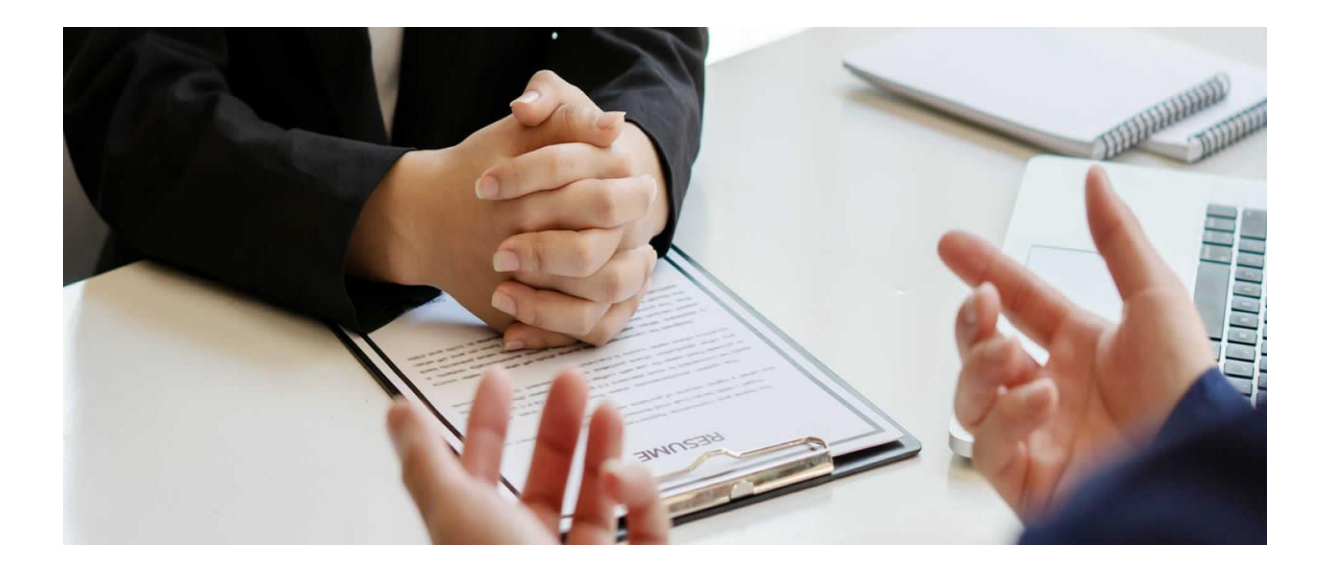

#### NATIONAL INFORMATICS CENTRE

#### HIMACHAL PRADESH STATE CENTRE SHIMLA

E-mail: sio-hp@nic.in

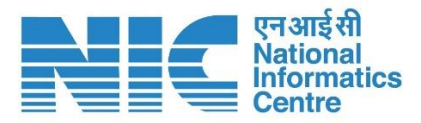

### **Table of Contents**

| 1.          | Guidelines for Registration / Renewal                                 |
|-------------|-----------------------------------------------------------------------|
| 2.          | Applicants who are registering for the first time on the eEMIS Portal |
| 2           | 2.1 Checklist of documents for online paperless registration:         |
| 3.C         | Online Registration                                                   |
| 3           | 3.1 User Signup                                                       |
|             | 3.1.1 Mobile /Email Activation                                        |
| 4.F         | orgot Password                                                        |
| 5.A         | pplicant Dashboard                                                    |
| 5           | 5.1 Apply Registration                                                |
|             | 5.1.1 Personal Details                                                |
|             | 5.1.2 Contact Details                                                 |
|             | 5.1.3 Education Details                                               |
|             | 5.1.4 Miscellaneous Details                                           |
|             | 5.1.5 Employment Details14                                            |
|             | 5.1.6 Sub-Category Details14                                          |
|             | 5.1.7 Physically Handicapped Details16                                |
|             | 5.1.8 Ex-servicemen Details                                           |
|             | 5.1.9 NCO Details                                                     |
|             | 5.1.10 Final submission                                               |
| 5           | 5.2 Approval /Rejection of an application                             |
| 5           | 0.3 Already Registered                                                |
| 6. l        | Jser Requests                                                         |
| 6           | .1 Add / Update Bank Details                                          |
| 6           | 25.2 Transfer Applicant                                               |
| 7. <i>F</i> | Allowances                                                            |
| 7           | 7.1 Skill Development Allowance                                       |
| 7           | 7.2 UnEmployment Allowance                                            |
| 7           | 7.3 ISDA Allowance                                                    |
| 8. F        | Renewal of Registration                                               |
| 9. <i>F</i> | Application Fee                                                       |

### **1. Guidelines for Registration / Renewal**

The Department of Labour & Employment, Government of Himachal Pradesh, through the network of Employment Exchanges of the state, registers the youth of the State in Employment Exchanges, for providing job assistance to the unemployed youth by way of:

• Sponsoring names of suitable/eligible applicants to the employers as per their requirements against vacancies notified to the Employment Exchanges.

• Organizing campus interviews at Employment Exchange Level.

• Organizing job fairs at District Level/different places in the state. The Department also provides following allowances to the eligible Himachali youth of State, under three important Schemes:

• Skill development allowance, under Skill Development Allowance Scheme, 2013;

• Unemployment Allowance, under Unemployment Allowance Scheme, 2017; and

• Industrial skill development allowance, under Industrial Skill Development Allowance Scheme, 2018 Apart from above, providing guidance/counselling to the youth of the State about career options, available job, skill development opportunities and about various schemes & programmes concerning the youth is also an important activity of the Department. With a view to make the registration process easier in Employment Exchanges for providing employment assistance, for availing benefits of the Schemes mentioned above (for which registration of especially Himachali Youth in Employment Exchanges is one of the eligibility conditions) and for taking the benefits of other programmes of the Department, facility of fully online registration to the youth (above 14 Years of age) of the State is provided by the Department.

# 2. Applicants who are registering for the first time on the eEMIS Portal

2.1Checklist of documents for online paperless registration:

• Qualification certificates.

• Himachali Bonafide Certificate /Residence Proof of Area (in the form of Himachali Bonafied Certificate/Certificate of normal Residence issued either by the following officers & officials of the Revenue Department-Patwari, Kanoongo, Naib Tehsildar, SDM, ADM, ADC or DC or by the Block Development Officer for their respective territorial Jurisdiction. In case where either the candidate or his parents is/are employed in a Govt./ Semi Govt./Board Corporation of Govt., a certificate of being normal resident of the area from the Head of Department, Head of Office, Telephone Bill/ Water Bill/ Electricity Bill/Voters Identity Card/Aadhaar Card/Certificate of being regular student in Govt. Educational Institution (School, College, ITI etc.) is also valid document for proof of normal resident. However, those who intend to avail benefits of allowance schemes and apply for the same, Himachali Bonafide certificate is mandatory.)

- Category/Sub-category (if applicable) Certificate.
- Physically Challenged (if applicable) certificate.
- Ex-Servicemen (if applicable) certificate.

• Birth Certificate (School certificates in case of Literate applicants and Aadhaar /Certificate of Birth issued by the competent authority in case of illiterate applicant) for age proof.

### **3.Online Registration**

#### 3.1 User Signup

To access the default webpage, enter the URL https://eemis.hp.nic.in, then navigate to the 'Login' menu and select 'Candidate Login' to sign up for new registration.

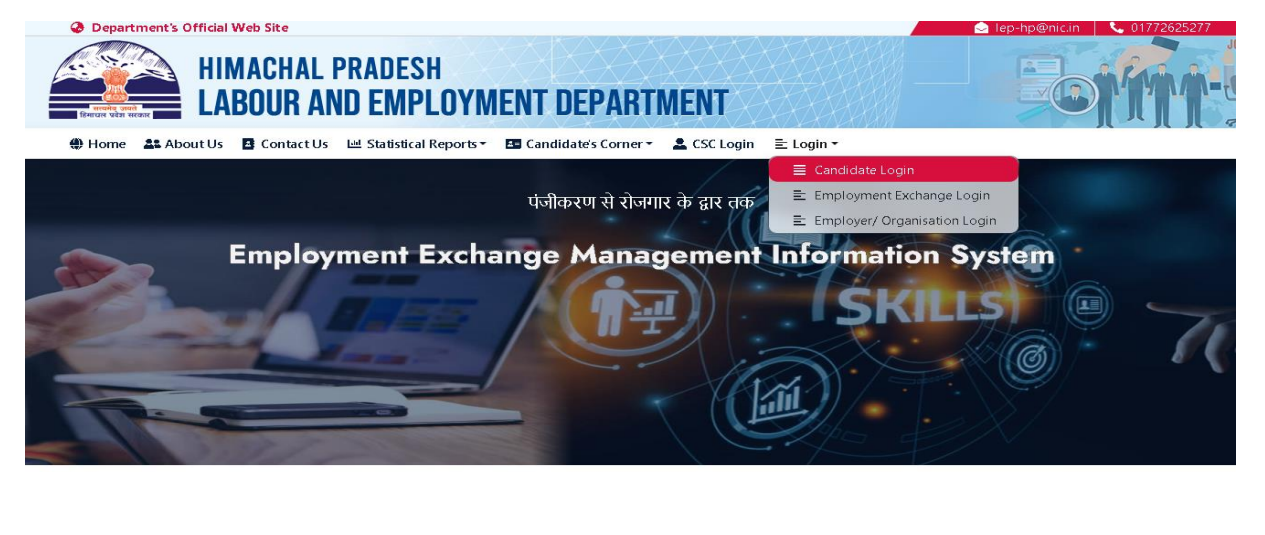

It will navigate to the candidate login page where a first-time user will need to click on the signup button to create a new account, as shown below.

| Department's Official Web Site                                                                                               | 📄 lep-hp@nic.in 🛛 📞 01772625277                                            |
|----------------------------------------------------------------------------------------------------|----------------------------------------------------------------------------|
| HIMACHAL PRADESH<br>LABOUR AND EMPLOYMENT DEPART                                                                             | IMENT                                                                      |
| 🕀 Home 💶 About Us 🖪 Contact Us 🗠 Statistical Reports - 🖬 Candidate's Corner                                                  | ・ 🚨 CSC Login 🖹 Login *                                                    |
| User needs to first time SIGN UP to create Login Id, which can be the valid email Id / Mobile-<br>No.being used by the user. | • Candidate Login                                                          |
| Click here to View Registration Manual.                                                                                      | Login D '                                                                  |
| Click here to View Renewal Manual.                                                                                           | Password *                                                                 |
| Click here to watch video tutorial for Online Registration.                                                                  | Forgot Password?                                                           |
|                                                                                                    | Login                                                                      |
|                                                                                                    | New User Sign Up<br>Activation link not received? Click here for new link. |
|                                                                                                    | A Your IP 10.146.2.67 is being monitored for security purpose              |

This directs the user to the signup page, where they can create a new account using their email or mobile number and establish a password. Users must read the password instructions before setting up a password. Afterwards, they need to complete the captcha and click the Signup button.

| 🗄 Home 🔹 About Us 🖪 Contact Us 🖂 Statistical Reports * 🖪 Candidate's Corne                                                                                                    | rr → 🚨 CSC Login 🗄 Login →                                  |
|----------------------------------------------------------------------------------------------------|-------------------------------------------------------------|
| INSTRUCTIONS                                                                                                    | <b>O</b> Sign Up (For Only Candidates)                      |
| The Password created can be any new password to be used for using the Portal. Once<br>et the password can be changed at any time by the user.                                                                                                    | Enter Candidate's Mobile No '                               |
| Note: Candidates desirous for Online Registration/ Registered Candidates for online                                                                                                    | 1234567891                                                  |
| EmailId for SignUp.                                                                                                    | OR                                                          |
|                                                                                                    | Enter Candidate's Email Id *                                |
| In order to protect your account make sure your password:                                                                                                    |                                                             |
| <ul> <li>✓ Is At least one letter</li> <li>✓ Is At least one number</li> <li>✓ Is At least one special character (\$#%@&amp;)</li> <li>✓ Is At least one special character (\$#%@&amp;)</li> <li>✓ Is At least 6 characters and maxmimum 10 Characters</li> </ul> | Password *                                                  |
|                                                                                                    | Confirm Password '                                          |
|                                                                                                    | m5w6Kn                                                      |
|                                                                                                    | Sign Up                                                     |
| SignUp using their Mobile No./Email Id which after verification allow them to login.                                                                                                    | Neur ID 10.146.7.67 is being manitared for cosurity surness |

EEMIS User Manual

NIC-HP

| n and an internal and a Diana in farm was and       |              |
|-----------------------------------------------------|--------------|
| ar are registered now. Please login from your email | il / mobile. |

An email verification link or OTP will automatically be sent to the provided email or mobile number by the system. The user must then log in with their prefilled credentials and click on 'login'.

#### 3.1.1 Mobile /Email Activation

This action redirects the user to the OTP verification page, where they can activate their account by entering the OTP sent to their mobile phone. If the user has registered using an email, they can activate their account by clicking the verification link sent to their email. Should the OTP not be received, the user has the option to resend the OTP.

| HIMACHAL<br>LABOUR A         | PRADESH<br>ND Employment department                                                                             | For |
|------------------------------|----------------------------------------------------------------------------------------------------|-----|
| Home 🚨 About Us 🖪 Contact Us | 네 Statistical Reports • 🖹 CSC Login 🖪 Candidate's Corner • 🖹 Login •                                            |     |
|                              | Account Activation                                                                                              |     |
|                              | Mobile No. ••••••67891<br>OTP * P Enter OTP                                                                     |     |
|                              | Enter OTP sent to your mobile number *****67891. In case you have not received the OTP Click here to Resend OTP |     |
|                              | Activate                                                                                                    |     |

Likewise, if the verification link is not received via email, the user can resend it as demonstrated below.

**EEMIS User Manual** 

| Department's Official Web Site     HIMACHAL PRADESH     LABOUR AND EMPLOYMENT DEPART                                        | MENT                                                     |                          |
|----------------------------------------------------------------------------------------------------|----------------------------------------------------------|--------------------------|
| 🖶 Home 🏥 About Us 🖪 Contact Us 🖂 Statistical Reports 👻 🖬 Candidatés Corner                                                  | SC Login ≣ Login •                                       |                          |
| User needs to first time SIGN UP to create Login Id, which can be the valid email Id / Mobile<br>No.being used by the user. | <b>9</b> Candidate Login                                 |                          |
| Click here to View Registration Manual.                                                                                     | Login ID *                                               |                          |
| Click here to View Renewal Manual.                                                                                          | Password +                                               |                          |
| Click here to watch video tutorial for Online Registration.                                                                 |                                                          | Forgot Password?         |
|                                                                                                    | h0g2GL C Enter Captcha Text *                            |                          |
|                                                                                                    | Login                                                    |                          |
|                                                                                                    | New User? Sign Up<br>Activation link not received? Click | p<br>here for new link.  |
|                                                                                                    | A Your IP 10.146.2.67 is being monitor                   | red for security purpose |

In both scenarios, a successful activation message will be displayed. Once the account is activated successful user can login with the credentials.

| Activation Successful                                                                      | ×       | Activation Successful                                                                   |         |
|--------------------------------------------------------------------------------------------|---------|-----------------------------------------------------------------------------------------|---------|
| Your account has been successfully activated. You can n into your account using mobile no. | iow log | Your account has been successfully activated. You can into your account using email id. | now log |
|                                                                                            | ОК      |                                                                                         | 0       |

### **4.Forgot Password**

Should a candidate forget their password, they have the option to reset it by selecting the "Forgot Password?" link. However, this option is not available if the candidate's account has not been activated.

| HIMACHAL PRADESH                                                                                                    | TTMENT                                                 |
|----------------------------------------------------------------------------------------------------|--------------------------------------------------------|
| ⊕ Home 🏦 About Us 🖪 Contact Us ビ Statistical Reports ▼ 🖹 CSC Login 🖪 C                                                  | andidate's Corner • 🗄 Login •                          |
| er needs to first time SIGN UP to create Login Id, which can be the valid email Id / Mobile<br>obeing used by the user. | O Candidate Login                                      |
| Click here to View Registration Manual.                                                                                 | Login ID *                                             |
| Click here to View Renewal Manual.                                                                                      | Password *                                             |
| Click here to watch video tutorial for Online Registration.                                                             | COD4LIW C Enter Captcha Text *                         |
|                                                                                                    | Login<br>New Lise? Sign Lin                            |
|                                                                                                    | Activation link not received? Click here for new link. |

Clicking the "Forgot Password?" button prompts a new screen to request your account's activation login ID, which may be your mobile number or email address. After inputting the login ID, solve the captcha and select the proceed button. You will then receive an OTP on your mobile or a reset link in your email, depending on the method used for account activation.

| Department's Official Web Site          |                                                                                               | 🔎 lep-hp@nic.in 🛛 📞 01772625277 |
|-----------------------------------------|-----------------------------------------------------------------------------------------------|---------------------------------|
| HIMACHAL PRAD<br>LABOUR AND EN          | ESH<br>MPLOYMENT DEPARTMENT                                                                   | - Comp                          |
| 🌐 Home 斗 About Us 🖪 Contact Us 🖽 Statis | tical Reports 🔻 🖹 CSC Login 🛛 Candidate's Corner 👻 🖹 Login 🔻                                  |                                 |
|                                         | Login Id*   Login Id   Login Id   Login Rext * C Reload Captcha   M9398X   Enter Captcha Text |                                 |
| NIC-HP                                  | EEMIS User Manual                                                                             | Page <b>7</b> of <b>36</b>      |

Once your login ID is successfully verified via OTP or a link sent to your email, you will be directed to a screen where you can update your password, complete the captcha, and then click the 'Proceed' button.

| Oppartment's Official Web Site                                                                      | 🔄 lep-hp@nic.in 🛛 📞 01772625277 |
|----------------------------------------------------------------------------------------------------|---------------------------------|
| HIMACHAL PRADESH<br>LABOUR AND EMPLOYMENT DEPARTMENT                                                | - Corm                          |
| 🌐 Home 🔹 About Us 🖪 Contact Us 🖃 Statistical Reports 🔹 🖹 CSC Login 🖪 Candidate's Corner 🔹 E Login 🔻 |                                 |
|                                                                                                    |                                 |
|                                                                                                    |                                 |
|                                                                                                    |                                 |
| Change Password                                                                                     |                                 |
|                                                                                                    |                                 |
| Login Id 1234567891                                                                                 |                                 |
|                                                                                                    |                                 |
| New Password * 🚱                                                                                    |                                 |
| New Password                                                                                        |                                 |
| Confirm New Password *                                                                              |                                 |
| Confirm New Password                                                                                |                                 |
| Enter Captcha Text * 🤰 Reload Captcha                                                               |                                 |
| 5pqdRw Enter Captcha Text                                                                           |                                 |
|                                                                                                    |                                 |
|                                                                                                    |                                 |
| Proceed                                                                                             |                                 |
|                                                                                                    |                                 |

If the password change process encounters no discrepancies, a popup will display the message "Password Successfully Changed."

| Password Successfully Changed                    | ×  |
|--------------------------------------------------|----|
| Your password is now changed. Login to continue. |    |
|                                                  | ОК |

### **5.Applicant Dashboard**

Upon successful login, the applicant will be redirected to the dashboard as depicted below. Here, the applicant can initiate a new registration by clicking on "Apply Registration." It should be noted that if an applicant has previously registered through an employment exchange, they must select the "Already Registered" button to link their existing data to this account.

| Department's Official Web Site                                           |                                        | 📄 lep-hp@nic.in 🛛 📞 01772625277 |
|--------------------------------------------------------------------------|----------------------------------------|---------------------------------|
| HIMACHAL I<br>LABOUR AN                                                  | PRADESH<br>ID Employment Department    | Comi-                           |
| ☆ Home                                                                   | ; <del>•</del>                         | <b>O</b> Sign<br>Out            |
|                                                                          | A DASHBOARD                            |                                 |
| 🖬 Upload Photo                                                           | DIMPORTANT INSTRUCTIONS FOR APPLICANTS | ~                               |
| <ul> <li>Email ID: a123@gmail.com</li> <li>Apply Registration</li> </ul> |                                        |                                 |
| 👍 Already Registered 🕜                                                   |                                        |                                 |

5.1 Apply Registration

If an applicant is registering for the first time, they can click on the "Apply Registration" button, and the following screen will appear.

5.1.1 Personal Details

In this form, the applicant must select their district and exchange where they wish to register and fill in all the mandatory fields indicated by a red asterisk (\*).

| 🖀 Home 冒 | Requests • Allowances •                         |                        |                                                    | 😫 Sign Out  |
|----------|-------------------------------------------------|------------------------|----------------------------------------------------|-------------|
|          | 2 Personal ≫ 🎜 Contact 🖄 📾 Education 🖄          | l Miscellaneous 🛛 🖻 Em | ployment 🖻 Sub-Category 🖻 PH 🚔 Ex-Servicemen 🚔 NCO |             |
|          | Personal Details                                |                        |                                                    |             |
|          | DISTRICT *                                      |                        | EXCHANGE NAME *                                    |             |
|          | Shimla                                          | ~                      | Regional Employment Exchange, Shimla               |             |
|          | APPLICANT NAME *                                |                        | ● FATHER'S NAME ○ HUSBAND NAME                     |             |
|          | Raj Kumar                                       |                        | Aditya Kumar                                       |             |
|          | MOTHER'S NAME                                   |                        | MARITAL STATUS *                                   |             |
|          | ENTER MOTHER'S NAME                             |                        | UnMarried 🗸                                        |             |
|          | Date of Birth *                                 |                        | GENDER *                                           |             |
|          | 10/04/2010                                      |                        | MALE O FEMALE                                      |             |
|          | RELIGION                                        |                        |                                                    |             |
|          | Hindu                                           | ~                      |                                                    |             |
|          | CATEGORY *                                      |                        |                                                    |             |
|          | General                                         | ~                      |                                                    |             |
|          |                                                 |                        | No. Carro                                          |             |
|          |                                                 |                        | A DAK                                              |             |
|          | Note:                                           |                        |                                                    |             |
|          | All fields with (*) mark are mandatory to fill. |                        |                                                    |             |
|          | Max File limit should be less than 1 MB.        |                        |                                                    |             |
|          |                                                 |                        |                                                    |             |
|          |                                                 |                        |                                                    |             |
|          |                                                 |                        |                                                    |             |
|          |                                                 |                        |                                                    |             |
|          |                                                 |                        |                                                    |             |
| IC-HP    |                                                 | EEMIS L                | Jser Manual                                        | Page 9 of 3 |

Applicants belonging to categories other than General must upload their Category Certificate, which includes the issue date, certificate number, and a document in PDF format of the specified size, and then click on the Save button.

| TEGORY *<br>DBC  | ~                |                            |
|------------------|------------------|----------------------------|
| DOCUMENT DETAILS | CERTIFICATE NO * | DOCUMENT *                 |
| dd/mm/yyyy       | CERTIFICATE NO   | Choose File No file chosen |

Upon clicking the save button, the software will display a popup confirming successful registration and provide a unique Registration number assigned to the applicant. It is essential for the applicant to record this number for future reference.

| Successfully Saved                                            | ×  |
|---------------------------------------------------------------|----|
| Data has been saved successfully. Registration No. is 2404260 |    |
|                                                               | ОК |

#### 5.1.2 Contact Details

In the "Contact" section, users must enter their contact information, including address, district, email, mobile number, and area. They may also choose to upload a proof of address, although this is not a requirement. Additionally, if a user registers using their email or mobile number on the "Sign Up" page, these details will automatically fill in the corresponding fields. Please note that all messages and emails will be sent to the provided contact details.

Users can save their details by clicking the "Save" button, after which a popup will appear to indicate that the data has been successfully saved.

**EEMIS User Manual** 

| Applicant Name TEST                  | # Registration No. 24 | 4042607001  |                | 📕 Dist | rict Employment Exc | hange, Bilaspur |      |  |
|--------------------------------------|-----------------------|-------------|----------------|--------|---------------------|-----------------|------|--|
| Personal 🗸 J Contact >>> 🕾 Education | Miscellaneous     E   | mployment ( | Sub-Category   | D PH   | Ex-Servicemen       |                 |      |  |
| Contact Details                      |                       |             |                |        |                     |                 |      |  |
| MOBILE NUMBER:*                      |                       | EMAIL       | ID:*           |        |                     |                 |      |  |
| 1234567891                           |                       | ENTE        | ER EMAIL       |        |                     |                 |      |  |
| District:*                           |                       |             |                |        |                     |                 |      |  |
| Bilaspur                             | ~                     |             |                |        |                     |                 |      |  |
| ADEA TVDE.*                          |                       | тенси       |                |        |                     |                 |      |  |
|                                      |                       | Selec       | +              |        |                     |                 | ~    |  |
|                                      |                       | Jeice       |                |        |                     |                 |      |  |
| VILLAGE:                             |                       | PO:         |                |        |                     |                 |      |  |
| Select                               | ~                     | ENTE        | ER POST OFFICE |        |                     |                 |      |  |
| STREET BUILDING:                     |                       | PINCOE      | DE:*           |        |                     |                 |      |  |
| ENTER STREET/BUILDING                |                       | ENTE        | ER PINCODE     |        |                     |                 |      |  |
| ALTERNATE PHONE NUMBER:              |                       |             |                |        |                     |                 |      |  |
| ENTER PHONE NUMBER                   |                       |             |                |        |                     |                 |      |  |
| PERMANENT ADDRESS*                   |                       |             |                |        |                     |                 |      |  |
| ENTER PERMANENT ADDRESS              |                       |             |                |        |                     |                 |      |  |
|                                      |                       |             |                |        |                     |                 |      |  |
| Same as above                        |                       |             |                |        |                     |                 |      |  |
|                                      |                       |             |                |        |                     |                 |      |  |
| ENTER CORRESPONDENCE ADDRESS         |                       |             |                |        |                     |                 |      |  |
|                                      |                       |             |                |        |                     |                 |      |  |
|                                      |                       |             |                |        |                     |                 |      |  |
| Document Details                     |                       |             |                |        |                     |                 |      |  |
| ISSUE DATE                           | CERTIFICATE NO        |             | DOCUMENT       | Г<br>  |                     |                 |      |  |
| dd/mm/yyyy                           | CERTIFICATE NO        |             | Choose H       | ile No | tile chosen         |                 |      |  |
|                                      |                       |             |                |        |                     |                 |      |  |
|                                      |                       |             |                |        |                     | _               |      |  |
|                                      |                       |             |                |        |                     |                 | Save |  |

In the "Education Qualification Details" section, users are required to input their qualification details by selecting the "Add New Qualification" button.

| Departme     Construction | HIMACHAL PRAD                  | ESH<br>IPLOYMENT DEPARTMENT    |                                          | 01772625277<br>JBB |
|---------------------------|--------------------------------|--------------------------------|------------------------------------------|--------------------|
| na Home ≡                 | Requests • = Allowances •      | # D. Standard Mr. 24042682004  |                                          | 😝 Sign Out         |
|                           | Personal V Contact V Contact   | w registration No. 24042007001 | H District Employment Exchange, Bilaspur |                    |
|                           | Educational Qualification Deta | ils                            |                                          |                    |
|                           | Add New Qualification          | No Qualifications Found        |                                          |                    |
|                           |                                |                                |                                          |                    |
|                           |                                |                                |                                          | x = 11 = 5 2/      |
| NIC-HP                    |                                | EEMIS User Manua               | I Pc                                     | age 11 of 36       |

A popup will appear as illustrated below. Users must enter their qualification details as requested in the form and upload the corresponding document. The qualification can be saved by clicking the 'Save' button.

| Department's Official Web Site     |                                                 |                                          | 🛛 🖻 lep-hp@nic.in 📔 📞 01772 |
|------------------------------------|-------------------------------------------------|------------------------------------------|-----------------------------|
|                                    | Add Qualfication Details                        | ×                                        |                             |
|                                    | SELECT A QUALIFICATION *                        | BOARD *                                  |                             |
|                                    | Matriculates / 10th Standard Pass               | CBSE                                     |                             |
| ☆Home ≣Requests + ≣Allowa          | TOTAL MARKS                                     | MARKS OBTAINED                           | 9                           |
| 🕹 Applicant Nam                    | 300                                             | 275                                      | aspur                       |
| 💄 Personal 🗸 🍠                     | Percentage *                                    | YEAR OF PASSING *                        | NCO                         |
| G Final Submission                 | 91.67                                           | 2024                                     |                             |
| Educational Qua                    | Document Details<br>ISSUE DATE *<br>27/02/2024  | CERTIFICATE NO *                         |                             |
|                                    | DOCUMENT *<br>Choose File 2016_3_Vinod sw.pdf   | Max File limit should be less than 1 MB. |                             |
| Note:                              | Note:                                           | Close Close                              |                             |
| Fill the Qualifications carefully. | All fields with (*) mark are mandatory to fill. |                                          |                             |
|                                    |                                                 |                                          |                             |

The qualification details will be saved in draft mode, allowing the user to update or delete that specific qualification at this time. For final submission, the user must click the red arrow icon as indicated below. Once the qualification is submitted, the user will no longer have the right to modify or delete it.

|                    | Applicant Name <b>TEST</b>                  | # Registration No. 24042607001 |                 |     | 📱 District Employment Exchange, Bilaspur |      |       |          |    |              |
|--------------------|---------------------------------------------|--------------------------------|-----------------|-----|------------------------------------------|------|-------|----------|----|--------------|
| 🛓 Pei              | rsonal 🗸 🎝 Contact 🗸 📾 Education 🗸 🍑        | Miscellaneou                   | is 🖸 Employment | 🖸 S | ub-Category                              | 🖸 PH | Ex-Se | rvicemen |    |              |
| • Final Submission |                                             |                                |                 |     |                                          |      |       |          |    |              |
| Educa              | Educational Qualification Details           |                                |                 |     |                                          |      |       |          |    |              |
| 🕀 Ad               | d New Qualification                         |                                |                 |     |                                          |      |       |          |    |              |
| Show               | 10 🗸 entries                                |                                |                 |     |                                          |      | S     | earch:   |    |              |
| SNoti              | Qualification                               | 11                             | Marks(%)        | 11  | Passing Yea                              | r    | †1    | Status   | 11 | Action 11    |
| 1.                 | Matriculates / 10th Standard Pass           |                                | 91.67           |     | 2024                                     |      |       | Draft    |    | ii ∕ ii<br>≁ |
| Showin             | Showing 1 to 1 of 1 entries Previous 1 Next |                                |                 |     |                                          |      |       |          |    |              |

A confirmation popup will appear, providing important instructions about saving the qualification as shown below. Upon clicking 'Ok', the application will be submitted successfully.

NIC-HP

**EEMIS User Manual** 

| 窗Confirm Submission                                                                          |                                                | ×                      |
|----------------------------------------------------------------------------------------------|------------------------------------------------|------------------------|
| Make sure you will not be able to ma<br>will be submitted to exchange officia<br>to proceed? | ike further chan <u>c</u><br>ils. Are you sure | ges.Record<br>you want |
|                                                                                              | ок                                             | CANCEL                 |

#### 5.1.4 Miscellaneous Details

Upon selecting the Miscellaneous tab, a form will be displayed, prompting the user to enter their physical details, expected salary, sector of interest, and known languages. Entering these miscellaneous details is entirely optional. Users can save their information by clicking the "Save" button, which will trigger a popup notification confirming the successful data submission.

| Miscellaneous Details       |         |               |            |                   |              |
|-----------------------------|---------|---------------|------------|-------------------|--------------|
| Physical Information        |         |               |            |                   |              |
| EYESIGHT:                   | HEIGHT: | WEIGHT:       |            | CHEST (EXPANDED): |              |
| 0.00                        | 0.00    | 0.00          | 0.00       | 0.00              |              |
| Salary Expectation (Monthly | p)      |               |            |                   |              |
| SALARY IN HOME DIST         | RICT:   | SALARY IN HP: | SA         | LARY OUTSIDE HP:  |              |
| 0.00                        |         | 0.00          |            | 0.00              |              |
| Sector Of Interest          |         |               |            |                   |              |
| Select                      |         | ~             |            |                   |              |
| Languages Known             |         |               |            |                   |              |
| LANGUAGE                    |         | READ          | WRITE      | SPEAK             |              |
| Hindi                       |         |               |            |                   |              |
| English                     |         |               |            |                   |              |
| Punjabi                     |         |               |            |                   |              |
| Bengali                     |         |               |            |                   |              |
| Sanskrit                    |         |               |            |                   |              |
| Tamil                       |         |               |            |                   |              |
| Assamese                    |         |               |            |                   |              |
| Gujarati                    |         |               |            |                   |              |
| Dogri                       |         |               |            |                   |              |
| Urdu                        |         |               |            |                   |              |
| Kashmiri                    |         |               |            |                   |              |
| Marathi                     |         |               |            |                   |              |
| Telugu                      |         |               |            |                   |              |
| Nepali                      |         |               |            |                   |              |
| Sindhi                      |         |               |            |                   |              |
|                             |         |               |            | ► Save            |              |
| NIC-HP                      |         | EEMIS U       | ser Manual | Page <b>13</b>    | of <b>36</b> |

#### 5.1.5 Employment Details

Upon clicking the Miscellaneous tab, a form appears, prompting users to select their employment status. If employed, they must enter their employment details as outlined below; otherwise, they can choose an alternative employment status. By clicking the "Save" button, users can store their information, which will prompt a popup notification to confirm the successful submission of data.

| Pepartment's Official Web Site HIMACHAL PRADES LABOUR AND EMP                                                                                                    | SH<br>PLOYMENT DEPARTMENT                   |                                             |       |
|----------------------------------------------------------------------------------------------------|---------------------------------------------|---------------------------------------------|-------|
| Home ≣Requests ▼ ≣Allowances ▼                                                                                                    |                                             | III District Frankrument Frankrumen Dilamon | 😝 Sig |
| Personal  Contact  Contact  Co | ion<br>Miscellaneous<br>ion<br>C Employment | Sub-Category O PH  Ex-Servicemen  NCO       |       |
| Employement Detail                                                                                                    |                                             |                                             |       |
| EMPLOYMENT STATUS *                                                                                                    |                                             |                                             |       |
| Employed                                                                                                    | ~                                           |                                             |       |
| EMPLOYMENT SECTOR *                                                                                                    | EMPLOYME                                    | ENT TYPE *                                  |       |
| Public Sector                                                                                                    | ✓ Daily Wag                                 | ge 🗸 🖌                                      |       |
| REGISTERED ORGANISATON NAME *                                                                                                    | ORGANISA                                    | TON NAME*                                   |       |
| K N Papers and Packages - [L&E(FAC)9-2                                                                                                    | 0141000-513] Test Orga                      | nization                                    |       |
|                                                                                                    |                                             | ► Save                                      |       |

#### 5.1.6 Sub-Category Details

In the "Sub-Category Details" section, users are required to input their Sub-Category details by selecting the "Add New Sub-Category " button.

| Compartment                                                                                                    | HIMACHAL PRADE                                     | SH<br>PLOYMENT DEPARTMENT                     | Lep-hp@nic.in                            | 01772625277                |
|----------------------------------------------------------------------------------------------------|----------------------------------------------------|-----------------------------------------------|------------------------------------------|----------------------------|
| n the the the the the the the the text of the text of the text of the text of the text of the text of the text of the text of the text of the text of the text of the text of the text of the text of the text of the text of the text of the text of the text of text of text of tex | Requests ▼ ≡Allowances ▼                           |                                               |                                          | 😫 Sign Out                 |
|                                                                                                    | Applicant Name TEST                                | # Registration No. 24042607001                | 📱 District Employment Exchange, Bilaspur |                            |
|                                                                                                    | 🛓 Personal 🗸 🍠 Contact 🗸 🗃 Educ:                   | ation 🗸 🖸 Miscellaneous 🗸 🖸 Employment 👩 Sub- | Category 🍞 🔯 PH 🚔 Ex-Servicemen 🚔 NCO    |                            |
|                                                                                                    | • Final Submission                                 |                                               |                                          |                            |
|                                                                                                    | Sub-Category Details                               |                                               |                                          |                            |
|                                                                                                    | Add New Sub-Category                               |                                               |                                          |                            |
|                                                                                                    |                                                    | No Subcategory Found                          |                                          |                            |
|                                                                                                    | Note:<br>All fields with (*) mark are mandatory to | þ fill.                                       |                                          |                            |
|                                                                                                    |                                                    |                                               |                                          |                            |
| C-HP                                                                                                    |                                                    | EEMIS User Manu                               | al Pc                                    | ige <b>14</b> of <b>36</b> |

A popup will appear as illustrated below. Users must select their subcategory in sub-category dropdown and attach the related document of that particular sub-category. By clicking the "Save" button, users can store their information, which will prompt a popup notification to confirm the successful submission of data.

| eb Site  | 3                                           |              |                            |                  | 🔄 lep-hp@ |
|----------|---------------------------------------------|--------------|----------------------------|------------------|-----------|
| ACI      | O Add Sub Car                               | tegory Detai | I                          |                  | ×         |
| OU       | <b>SUB-CATEGORY *</b><br>Himachali Bonafide | e 🗸          |                            |                  |           |
| Allow    | Document D                                  | )etails      |                            |                  |           |
| nt Name  | ISSUE DATE *                                |              | VALID UPTO DATE            | CERTIFICATE NO * | laspur    |
| <u>~</u> | 27/02/2024                                  |              | dd/mm/yyyy                 | 123XYZ           |           |
| missior  | DOCUMENT *                                  |              |                            |                  |           |
| ory [    | Choose File                                 | 2016w.pdf    | Max File limit should be l | ess than 1 MB.   |           |
| Sub-Ca   |                                             |              |                            |                  |           |
|          |                                             |              |                            |                  | Save      |
|          |                                             |              |                            |                  |           |

The sub-category details will be saved in draft mode, allowing the user to update or delete that specific sub-category at this time. For final submission, the user must click the red arrow icon as indicated below. Once the sub-category is submitted, the user will no longer have the right to modify or delete it.

|   |             | pplicant Name <b>TEST</b> |         | <b>#</b> F     | Registrati | on No. 24042607001 |        | 📕 District E   | mployment B | ixchange, Bilası | our               |
|---|-------------|---------------------------|---------|----------------|------------|--------------------|--------|----------------|-------------|------------------|-------------------|
| l | 占 Per       | sonal 🗸 🍠 Contact 🗸       | 🚖 Educa | tion 🗸 🖸 Misce | llaneou    | s 🗸 🖸 Employment 🗸 | 🖸 Sub- | Category 🗸 ≫ I | @ PH 👌 🖴 E  | x-Servicemen     |                   |
|   | 🗘 Fin       | al Submission             |         |                |            |                    |        |                |             |                  |                   |
|   | Sub-C       | Category Details          |         |                |            |                    |        |                |             |                  |                   |
|   | 🕀 Add       | New Sub-Category          |         |                |            |                    |        |                |             |                  |                   |
|   | Show        | 10 🗸 entries              |         |                |            |                    |        |                | Sea         | rch:             |                   |
|   | Sr †⊥<br>No | Sub Category              | 11      | Issue Date     | ţ1         | Valid Upto Date    | 11     | Certificate No | †1          | Status           | 11 11<br>Action   |
|   | 1.          | Himachali Bonafide        |         | 27/0           | 2/2024     |                    |        |                | 123XYZ      | Draft            | ■ / <b>m</b><br>→ |
|   | Showii      | ng 1 to 1 of 1 entries    |         |                |            |                    |        |                |             | Previous         | 1 Next            |
|   |             |                           |         |                |            |                    |        |                |             |                  |                   |
|   |             |                           |         |                |            |                    |        |                |             |                  |                   |
|   |             |                           |         |                |            |                    |        |                |             |                  |                   |
|   |             |                           |         |                |            |                    |        |                |             |                  |                   |
| Ν | IC-F        | IP                        |         |                | EE/        | MIS User Mar       | nual   |                |             | Page             | 15 of 36          |

A confirmation popup will appear, providing important instructions about saving the sub-category as shown below. Upon clicking 'Ok', the application will be submitted successfully.

| <b>面</b> Confirm Submission                                                                     |                                             | ×                      |
|-------------------------------------------------------------------------------------------------|---------------------------------------------|------------------------|
| Make sure you will not be able to mak<br>will be submitted to exchange officials<br>to proceed? | e further chang<br>s. Are you sure <u>y</u> | ies.Record<br>you want |
|                                                                                                 | ок                                          | CANCEL                 |

#### 5.1.7 Physically Handicapped Details

In the "Physically Handicapped Details" section, users are required to input their Physically Handicapped details by selecting the "Add Physically Handicapped Details " button.

| Applicant Name <b>TEST</b>                                      | # Registration No. 24042607001   | 🖩 District Employment Exchange, Bilaspur |
|-----------------------------------------------------------------|----------------------------------|------------------------------------------|
| 🛓 Personal 🗸 🎜 Contact 🗸 🖶 Education 🗸                          | 🕥 Miscellaneous 🗸 🖸 Employment 🗸 | ତ Sub-Category ✓                         |
| • Final Submission                                              |                                  |                                          |
| Physically Handicapped Details                                  |                                  |                                          |
| Add Physically Handicapped Detail                               |                                  |                                          |
|                                                                 | No PH Details Found              |                                          |
| <b>Note:</b><br>All fields with (*) mark are mandatory to fill. |                                  |                                          |

A popup will appear as shown below. Users must select their type of physical handicap, the percentage of disability, and attach the required documentation for physical handicap. Upon clicking the "Save" button, the information will be stored, and a popup notification will appear to confirm the successful submission of the data.

| Blind              | ✓ 60                        | AGE "            |     |
|--------------------|-----------------------------|------------------|-----|
| Document Details   |                             |                  |     |
| ISSUE DATE *       | VALID UPTO DATE             | CERTIFICATE NO * | ids |
| 27/02/2024         | dd/mm/yyyy                  | 123XYZ           | en  |
| DOCUMENT *         |                             |                  |     |
| Choose File 201pdf | Max File limit should be le | ss than 1 MB.    | _   |
|                    |                             |                  |     |

The physically handicap details will be saved in draft mode, allowing the user to update or delete that specific detail at this time. For final submission, the user must click the red arrow icon as indicated below. Once the detail is submitted, the user will no longer have the right to modify or delete it.

|         | Applicant Name <b>TES</b> | r            |         | # Registration No   | . 24042607001   |           | 🖁 District Emp | oloyment Ex | change, Bilaspu | r      |      |
|---------|---------------------------|--------------|---------|---------------------|-----------------|-----------|----------------|-------------|-----------------|--------|------|
| よ Per   | rsonal 🗸 🍠 Cont           | act 🗸 🚖 Educ | ation 🗸 | ) 🖸 Miscellaneous 🗸 | 🖸 Employment 🗸  | 🖸 Sub-Cat | egory 🗸 🖸 PH 🗸 | ∕≫ ≜        | Ex-Servicemen   |        | þ    |
| 🗘 Fir   | al Submission             |              |         |                     |                 |           |                |             |                 |        |      |
| Physi   | ically Handica            | pped Details |         |                     |                 |           |                |             |                 |        |      |
| 🔂 Add   | d Physically Handic       | apped Detail |         |                     |                 |           |                |             |                 |        |      |
| Show    | 10 🗙 entries              |              |         |                     |                 |           |                | Searc       | :h:             |        |      |
| SNoti   | PH Type 👘                 | Percentage   | †1      | Issue Date 👘        | Valid Upto Date | ţ1        | Certificate No | ţ1          | Status 👘        | Action | П    |
| 1.      | Blind                     |              | 60.00   | 27/02/2024          |                 |           |                | 123XYZ      | Draft           | S //   | Ē    |
| Showing | g 1 to 1 of 1 entrie      | S            |         |                     |                 |           |                |             | Previous        | 1 N    | lext |

A confirmation popup will appear, providing important instructions about saving the details as shown below. Upon clicking 'Ok', the application will be submitted successfully.

**EEMIS User Manual** 

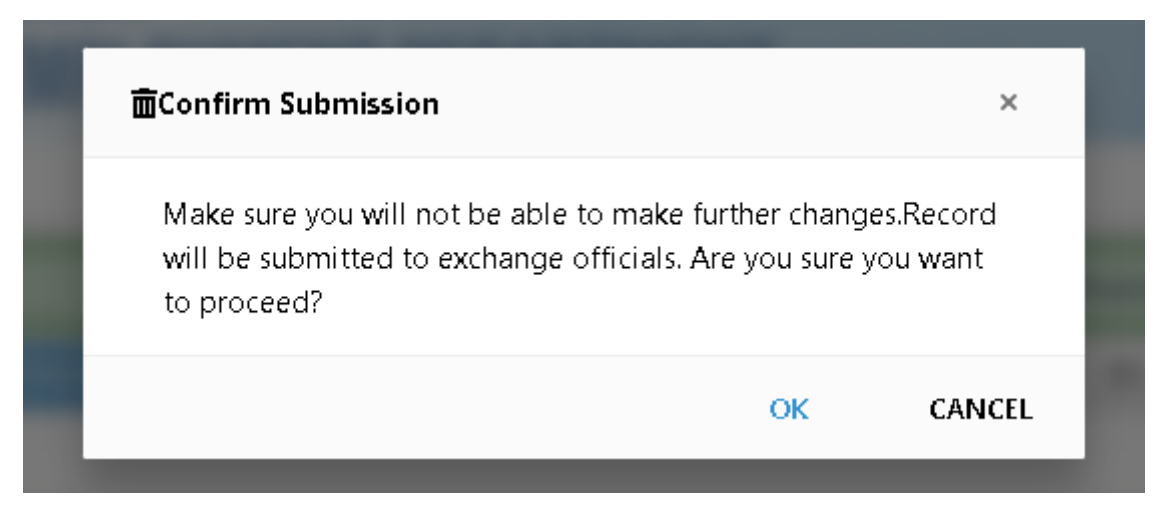

#### 5.1.8 Ex-servicemen Details

This tab is exclusively for Ex-servicemen. Applicants who are not Exservicemen should bypass this tab. Selecting the Ex-servicemen tab will reveal a form for entering Ex-servicemen credentials. Users have the option to upload their certificate or skip this step. Information can be saved by clicking the "Save" button, which will generate a popup notification to confirm successful submission of data.

|                                                                                                | # Registration No. 24042607001     | 👖 District Employment Exchange, Bilaspur |                                           |
|------------------------------------------------------------------------------------------------|------------------------------------|------------------------------------------|-------------------------------------------|
| 💄 Personal 🗸 🍠 Contact 🗸 📾 Education 🗸                                                         | 🗸 🖻 Miscellaneous 🗸 🖻 Employment 🗸 | 👌 Sub-C                                  | Category 🗸 🙆 PH 🗸 🚔 Ex-Servicemen 🍑       |
| 🖴 NCO 🖸 Final Submission                                                                       |                                    |                                          |                                           |
| ExServiceMen Details                                                                           |                                    |                                          |                                           |
| FORCE NAME: *                                                                                  | RANK: *                            |                                          | REGIMENT NAME: *                          |
| Army 🗸                                                                                         | SEPOY                              | ~                                        | Dogra                                     |
| SERVICE NUMBER: *                                                                              | MEDICAL CATEGORY: *                |                                          | CHARACTER: *                              |
| 1X5456                                                                                         | Shape-I                            | ~                                        | Exemplary 🗸                               |
| ENROLMENT DATE: *                                                                              | DISCHARGE DATE: *                  |                                          | REASON: *                                 |
| 13/04/2019                                                                                     | 29/04/2024                         |                                          | After Completion of Rank Services/ term 🗸 |
| ENTER REMARKS                                                                                  | le le                              |                                          |                                           |
| ENTER REMARKS Document Details                                                                 | <i>b</i>                           |                                          |                                           |
| ENTER REMARKS Document Details ISSUE DATE                                                      | VALID UPTO DATE                    |                                          | CERTIFICATE NO                            |
| ENTER REMARKS Document Details ISSUE DATE dd/mm/yyyyy                                          | VALID UPTO DATE<br>dd/mm/yyyyy     |                                          | CERTIFICATE NO                            |
| ENTER REMARKS Document Details ISSUE DATE dd/mm/yyyy DOCUMENT                                  | VALID UPTO DATE<br>dd/mm/yyyyy     |                                          | CERTIFICATE NO                            |
| ENTER REMARKS  Document Details  ISSUE DATE  dd/mm/yyyyy  DOCUMENT  Choose File No file chosen | VALID UPTO DATE<br>dd/mm/yyyyy     |                                          | CERTIFICATE NO                            |
| ENTER REMARKS  Document Details  ISSUE DATE  dd/mm/yyyyy  DOCUMENT  Choose File No file chosen | VALID UPTO DATE<br>dd/mm/yyyyy     |                                          | CERTIFICATE NO                            |
| ENTER REMARKS  Document Details  ISSUE DATE  dd/mm/yyyyy  DOCUMENT  Choose File No file chosen | VALID UPTO DATE<br>dd/mm/yyyyy     |                                          | CERTIFICATE NO                            |

#### 5.1.9 NCO Details

Applicants must bypass this step as the NCO will be assigned by departmental officials once the applicant has submitted the complete application.

| Applicant Name TEST                    | # Registration No. 24042607001     | 🗒 District Employment Exchange, Bilaspur |
|----------------------------------------|------------------------------------|------------------------------------------|
| 🛓 Personal 🗸 🍠 Contact 🗸 📾 Education 🗸 | 🖒 🖄 Miscellaneous 🗸 🖄 Employment 🗸 | 🗟 Sub-Category 🗸 🗟 PH 🗸 🚔 Ex-Servicemen  |
| 🖴 NCO ≫ 🗨 Final Submission             |                                    |                                          |
| NCO Details                            |                                    |                                          |
| Add New NCO                            |                                    |                                          |
|                                        | No NCO's Found                     |                                          |
| Note:<br>Maximum 3 NCOs are allowed.   |                                    |                                          |

#### 5.1.10 Final submission

At this step, the completed application will be forwarded to the official at the relevant employment exchange. A confirmation popup will emerge with crucial instructions on saving the details as illustrated below. After clicking 'Ok', the application will be successfully submitted. The registration process is now complete, and the user must await the application's approval.

| <b>⊡</b> Confirm St        | ubmission                                   |                                | ×      |
|----------------------------|---------------------------------------------|--------------------------------|--------|
| You will no<br>future. Are | t be able to make ch<br>you sure to proceed | anges in your application<br>? | in     |
|                            |                                             | ОК                             | CANCEL |
|                            |                                             |                                |        |
|                            |                                             |                                |        |
|                            |                                             |                                |        |
|                            |                                             |                                |        |
|                            |                                             |                                | Daar   |

#### 5.2 Approval /Rejection of an application

Once the application is submitted, it may be approved or rejected by the employment exchange officer. In either case, the user will receive an SMS on the provided mobile number. If the application is approved, the user can also check the status within the software. The user must log in with their credentials, which will redirect them to the dashboard. There, the user should click on the "View Entered Details" button as indicated below.

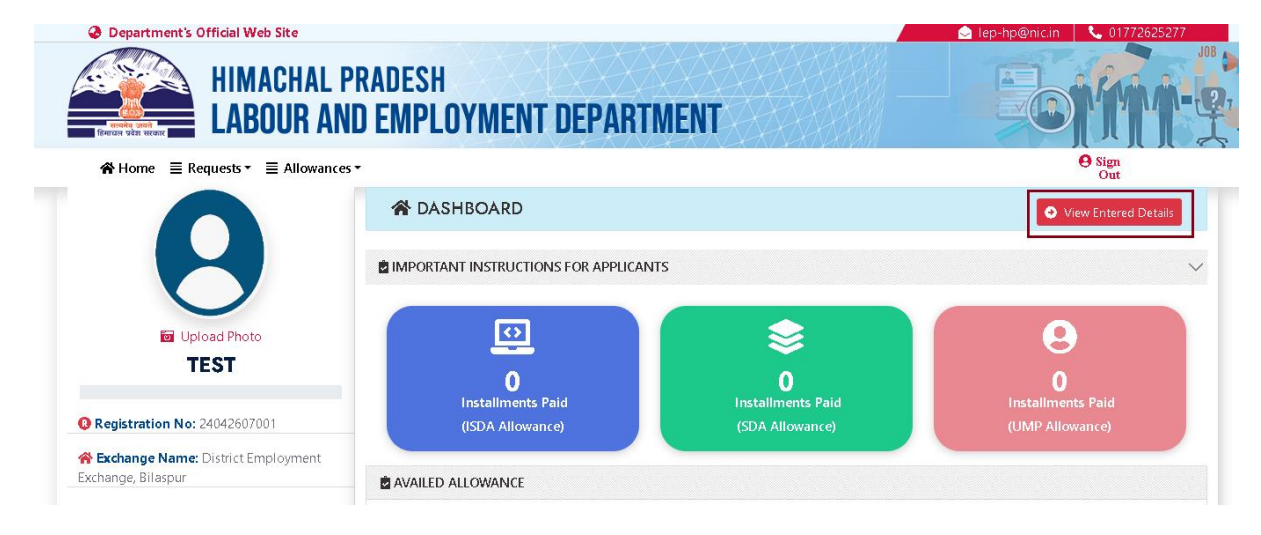

Upon clicking, the user will be redirected to the personal details tab to check the application status. If the user receives an approval message, the screen will display the status as follows.

| Applicant Name TEST                  | # Registration No. 24042607001                                                                                                    | 🖪 District Employment Exchange, Bilaspur          |
|--------------------------------------|----------------------------------------------------------------------------------------------------|---------------------------------------------------|
| Personal 🗸 🍞 🎝 Contact 🗸 🗃 Education | n 🗸 🖸 Miscellaneous 🗸 🖸 Employment 🗸                                                                                                    | 🖸 🖸 Sub-Category 🗸 🖸 PH 🗸 🚔 Ex-Servicemen 🚔 NCO 🗸 |
| Personal Details                     |                                                                                                    |                                                   |
| REGISTRATION DATE                    | RENEWAL M                                                                                                    | ONTH                                              |
| ■ 01/05/2024 11:04                   | 🖬 May 2027                                                                                                    |                                                   |
| DISTRICT *                           | EXCHANGEN                                                                                                    | IAME *                                            |
| Bilaspur                             | ✓ District Emp                                                                                                    | oloyment Exchange, Bilaspur 🗸 🗸                   |
| APPLICANT NAME*                      | • FATHER'S I                                                                                                    |                                                   |
| TEST                                 | TEST SUER                                                                                                    |                                                   |
| MOTHER'S NAME                        | MARITAL STA                                                                                                    | ATUS *                                            |
| ENTER MOTHER'S NAME                  | UnMarried                                                                                                    | ~                                                 |
| Date of Birth *                      | GENDER *                                                                                                    |                                                   |
| 01/02/2000                           | MALE O                                                                                                    | FEMALE                                            |
| RELIGION                             |                                                                                                    |                                                   |
| Hindu                                | ~                                                                                                    |                                                   |
| CATEGORY *                           | STATUS                                                                                                    |                                                   |
| OBC                                  | ✓ Accepted/Apple Accepted/Apple Accepted/Apple Accepted/Apple Accepted Apple Accepted Apple | oproved                                           |

NIC-HP

Upon approval, users can also view additional details such as the approval date, validity date, published vacancies, and application status, among others. Now user can also download its Registration card (X10) as shown below.

| Department's Official Web Site     HIMACHAL PI     LABOUR AND                                                                                                    | RADESH<br>) Employment depart       | MENT                   | tep-hp@nic.in     107/2625277 |
|----------------------------------------------------------------------------------------------------|-------------------------------------|------------------------|-------------------------------|
| 😭 Home 🛛 🗮 Requests 🕶 🗮 Allowances 🕶                                                                                                    |                                     |                        | e Sign<br>Out                 |
|                                                                                                    | A DASHBOARD                         |                        | View Entered Details          |
|                                                                                                    | IMPORTANT INSTRUCTIONS FOR APPLICAN | TS                     | ~                             |
| 🖬 Upload Photo                                                                                                    | <u>o</u>                            | \$                     | 9                             |
| IESI                                                                                                    | Installments Paid                   | 0<br>Installments Paid | Installments Paid             |
| Kegistration No. 24042607001     Kegistration No. 24042607001     Kegistration No. 24042607001     Kegistration No. 24042607001     Kegistration No. 24042607001     Kegistration No. 24042607001 |                                     | (SDA Allowance)        | (UMP Allowance)               |
| Application Submission Date: 01/05/2024                                                                                                    |                                     |                        |                               |
| Valid Upto Date: 01/05/2027                                                                                                    |                                     | No Allowance Availed   |                               |
| Application Status: Application<br>Approved                                                                                                    |                                     |                        |                               |
| You May Use X10 Mobile<br>Application                                                                                                    |                                     |                        |                               |
| Alerts Sent On Your Email/Mobile                                                                                                    |                                     | Θ                      |                               |

If the application is referred back, the employment officer will also mention the reason for rejection. The user must fulfil the requirements and resubmit the application as illustrated below.

| Applicant Name TEST                    | # Registration No. 24042607001                     | 🖩 District Employment Exchange, Bilaspur                                         |
|----------------------------------------|----------------------------------------------------|----------------------------------------------------------------------------------|
| 🛓 Personal 🗸 🍑 🎝 Contact 🗸 🖝 Education | Miscellaneous     Section 2      Section 2         | I Sub-Category ✓ I PH ✓ A Ex-Servicemen A NCO                                    |
| • Final Submission                     |                                                    |                                                                                  |
| Personal Details                       |                                                    |                                                                                  |
| DISTRICT *                             | EXCHANGE N                                         | AME *                                                                            |
| Bilaspur                               | ✓ District Emp                                     | oyment Exchange, Bilaspur 🗸                                                      |
| APPLICANT NAME *                       | • FATHER'S N                                       |                                                                                  |
| TEST                                   | TEST SUER                                          |                                                                                  |
| MOTHER'S NAME                          | MARITAL STA                                        | TUS *                                                                            |
| ENTER MOTHER'S NAME                    | UnMarried                                          | ~                                                                                |
| Date of Birth *                        | GENDER *                                           |                                                                                  |
| 01/02/2000                             | MALE O F                                           | EMALE                                                                            |
| RELIGION                               |                                                    |                                                                                  |
| Hindu                                  | ~                                                  |                                                                                  |
| CATEGORY *                             | STATUS                                             |                                                                                  |
| OBC                                    | ✓ Referred Back<br>Reason :Pleat<br>clear category | c<br>se upload the Himachali bonafide certificate along with a<br>y certificate. |
| DOCUMENT DETAILS                       |                                                    |                                                                                  |
| ISSUE DATE *                           | CERTIFICATE NO *                                   | DOCUMENT *                                                                       |
| 01/04/2024                             | ETS7987BJHKS                                       | Choose File No file chosen                                                       |
|                                        |                                                    | 🖈 👘 👘                                                                            |
|                                        |                                                    |                                                                                  |
| IP                                     | EEMIS User Manı                                    | ual Paae <b>21</b> o                                                             |

#### 5.3 Already Registered

If you are already registered with an employment exchange, you can link that registration to your current login ID. You will need to provide the name of the exchange where you are registered, your date of birth, and your registration number. If you are unsure of these details, you may contact or visit the appropriate exchange office for assistance in mapping your registration. After entering the required details, click on 'View Details.' The software will retrieve additional details based on the parameters provided and confirm whether you are mapping to the correct registration. If all details are correct, you may proceed by clicking on 'Map Registration.'

|                   | ND EMPLOYMENT     | DEPARTMENT           |                          |     |
|-------------------|-------------------|----------------------|--------------------------|-----|
| Home              | ces ▼<br>ping     |                      |                          | Out |
| District *        |                   | Exchange *           |                          |     |
| Mandi             |                   | ✓ Sub-Office Employr | ment Exchange, Sarkaghat | ~   |
| DOB .             |                   | Registration No. *   |                          |     |
| 02/01/1994        |                   |                      |                          |     |
| Q. View Details   | Reset             |                      |                          |     |
| Name              |                   | Husband's Name       | ANIL KUMAR               |     |
| Registration Date | 16/12/2022        | Renewal Date         | 16/12/2025               |     |
| Status            | Accepted/Approved |                      |                          |     |
|                   |                   |                      |                          |     |

A confirmation popup will be displayed, offering options to either proceed with or cancel the registration. Once the registration is confirmed, it cannot be reversed.

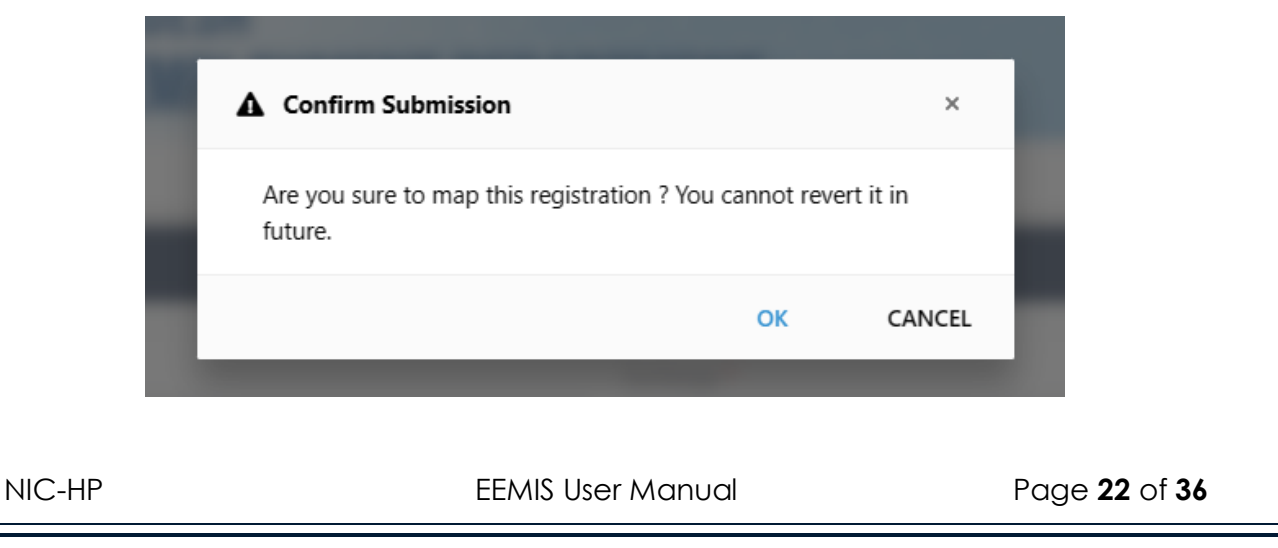

Once again, a popup will appear to confirm that your registration has been successfully saved and associated with your current login ID.

| Successfully Saved                         | ×  |
|--------------------------------------------|----|
| Registration has been successfully mapped. |    |
|                                            | ОК |

Upon successful mapping, the dashboard will display all the details previously entered by the user, as illustrated below.

| Department's Official Web Site                                                       | RADESH<br>D EMPLOYMENT DEPARTMENT           |                                            |
|--------------------------------------------------------------------------------------|---------------------------------------------|--------------------------------------------|
| 🖨 Home 🗧 Requests 🔹 🗮 Allowances 🗸                                                   |                                             | e Sign<br>Out                              |
| Α                                                                                    | DASHBOARD                                   | View Entered Details                       |
| Depload Photo<br>MAYA DEVI                                                           | D<br>Installiments Paid<br>(ISDA Allowance) | 0<br>Installiments Paid<br>(UMP Allowance) |
| <b>* Exchange Name:</b> Sub-Office Employment<br>Exchange, Sarkaghat                 |                                             |                                            |
| Application Submission Date: 16/12/2022                                              | AVAILED ALLOWANCE                           |                                            |
| Valid Upto Date: 16/12/2025 Application Status: Application Approved View X10 Report | No Allowance Availed                        |                                            |
| You May Use X10 Mobile<br>Application                                                | LATEST NOTIFICATIONS (VACANCIES)            |                                            |
| Alerts sent Un Your Email/Mobile                                                     |                                             |                                            |
| NIC-HP                                                                               | EEMIS User Manual                           | Page <b>23</b> of <b>36</b>                |

### 6. User Requests

#### 6.1 Add / Update Bank Details

If user wants to add its bank details have to click on menu Requests-> Update Bank Details. It will redirect user to the following form where user can add its bank details as shown below.

| Ø Departme     | nt's Official Web Site          |                                | ☑ lep-hp@nic.in 01772625277              |
|----------------|---------------------------------|--------------------------------|------------------------------------------|
| Research State | HIMACHAL PRADE                  | SH<br>PLOYMENT DEPARTMENT      |                                          |
| 😭 Home         | ≣ Requests ▼     ≣ Allowances ▼ |                                | ⊖ Sign<br>Out                            |
|                | Applicant Name TEST             | # Registration No. 24042607001 | 🖁 District Employment Exchange, Bilaspur |
|                | 🏛 Bank Account Information      |                                |                                          |
|                | Add Bank Account Information    |                                |                                          |
|                |                                 | No Bank Details Found          |                                          |

Users need to click on "Add Bank Account Information." Upon clicking, a popup will appear requesting the user's bank details.

| IFSC Code                  | ACCOUNT NUMBER: * Account Number |                     |
|----------------------------|----------------------------------|---------------------|
| CONFIRM ACCOUNT NUM        | 1BER: *                          |                     |
| Account Number             |                                  | _                   |
| BANK NAME: *               | BANK BRANCH NAME:                |                     |
| Bank Name                  | Branch Name                      |                     |
| DOCUMENT *                 |                                  |                     |
| Choose File No file        | chosen Max File limit should be  | less than 1 MB.     |
| Note:                      |                                  | Save as Draft Close |
| All fields with (*) mark a | re mandatory to fill.            |                     |
|                            |                                  |                     |

Users must fill in the required fields and click on the "Save as Draft" button. A confirmation message will appear, and the application will be submitted in draft mode.

| <b>1</b> A | pplicant Name <b>TEST</b> | <b>#</b> Reg        | 📓 District Employment Exchange, Bilaspur |             |                 |                |
|------------|---------------------------|---------------------|------------------------------------------|-------------|-----------------|----------------|
| â          | Bank Account Infor        | mation              |                                          |             |                 |                |
| SNo        | Application No.           | Bank Name           | Branch Name                              | IFSC Code   | Bank Account No | Action         |
| 1.         | 2404260700101             | State Bank Of India | SBI Shimla                               | SBIN0004586 | 11111111        | B ∥ →<br>Draft |

At this point, users can edit the application and make further corrections. Submission is done by clicking the right arrow icon in the Action column, which will trigger a popup message confirming the final submission. After submission, users must await approval from the relevant employment exchange.

| A   | pplicant Name <b>TEST</b> | <b>#</b> Re         | gistration No. 24042607001 | 📕 Dis       | trict Employment Exchange, | Bilaspur                 |
|-----|---------------------------|---------------------|----------------------------|-------------|----------------------------|--------------------------|
| 血   | Bank Account Infor        | mation              |                            |             |                            |                          |
| SNo | Application No.           | Bank Name           | Branch Name                | IFSC Code   | Bank Account No            | Action                   |
| 1.  | 2404260700101             | State Bank Of India | SBI Shimla                 | SBIN0004586 | 11111111                   | Application<br>Submitted |

Once approved, an SMS notification will be sent to the provided mobile number, or the user may check the status on this page.

| <b>2</b> A | pplicant Name <b>TEST</b> | # Registration No. 24042607001 III District Employment Exchange, Bilaspur |             |             |                 |                   |  |
|------------|---------------------------|---------------------------------------------------------------------------|-------------|-------------|-----------------|-------------------|--|
| 血          | Bank Account Info         | rmation                                                                   |             |             |                 |                   |  |
| SNo        | Application No.           | Bank Name                                                                 | Branch Name | IFSC Code   | Bank Account No | Action            |  |
| 1.         | 2404260700101             | State Bank Of India                                                       | SBI Shimla  | SBIN0004586 | 11111111        | Accepted/Approved |  |

#### 6.2 Transfer Applicant

Sometimes, users may need to change their employment exchange due to the migration of the applicant's family to another region or for other reasons. Users can also transfer from their current exchange to the exchange of that particular region. To request a transfer, users should click on the 'Requests' menu and select 'Transfer Applicant'. This action will navigate the user to the page shown below. To initiate a new request, users should click on 'Click Here to Apply for Exchange Transfer Request'.

|                                                    | # Registra                      | tion No. <b>24042607001</b> |                       | District En | nployment Exchange, Bilaspu       |
|----------------------------------------------------|---------------------------------|-----------------------------|-----------------------|-------------|-----------------------------------|
| Transfer Applicant to anoth                        | ner Employment Exch             | ange                        |                       |             |                                   |
| Applicant Details                                  |                                 |                             |                       |             |                                   |
| pplicant Name:                                     | Date of Birth:                  | Mot                         | hers Name:            |             | Registration Date:                |
| TEST                                               | 01/02/2000                      | E                           | TER MOTHER'S NAMI     | E           | 01/05/2024                        |
| enewal Date:                                       |                                 |                             |                       |             |                                   |
| tenewal Date:<br>01/05/2027<br>Address Information |                                 |                             |                       |             |                                   |
| Address Information                                | Tehsil:                         | Vill                        | ge:                   |             | Post Office:                      |
| Address Information                                | Tehsil:<br>JHANDUTA             | Villa<br>VIII               | <b>ge:</b><br>NGLEHRI | ~           | Post Office:<br>ENTER POST OFFICE |
| Address Information                                | Tehsil:<br>JHANDUTA<br>Pincode: | Villa<br>VIII<br>TU<br>Add  | ige:<br>NGLEHRI       | v           | Post Office:<br>ENTER POST OFFICE |

A popup will appear where the user must enter the necessary details for the specific exchange, as well as the address of the destination region. Providing proof of address is mandatory in this process. The user can save the information by clicking the 'Submit Details' button.

| District                |                          | Exchange Name *                            |
|-------------------------|--------------------------|--------------------------------------------|
| Select                  | ~                        | Select                                     |
|                         |                          | Tehsil: *                                  |
| Area Type: ORURA        | LOURBAN                  | Select                                     |
| Village: *              |                          | Post Office: *                             |
| Select                  | ~                        | ENTER POST OFFICE                          |
| Street/Building: *      |                          | Pincode: *                                 |
| ENTER STREET/BU         | ILDING                   | ENTER FINCODE                              |
| Permanent Address       | *                        |                                            |
| ENTER PERMANEN          | T ADDRESS                |                                            |
| DOCUMENT *              | No Classica and          | May File limit should be loss than 1MP and |
| Choose File             | No file chosen           | should be only in PDF format.              |
|                         |                          | 🍽 Submit Detail                            |
| Note:                   |                          |                                            |
| All fields with (*) mar | k are mandatory to fill. |                                            |
|                         |                          |                                            |
|                         |                          |                                            |

At this stage, the user's details are saved in draft mode, allowing the user to review the saved document and make any necessary corrections. Alternatively, if no changes are needed, the user can submit the details to the exchange office for approval by clicking on the right arrow icon as indicated below.

|                                                            |                        | Tehsil:  |         | ١           | Village:  |                |                   | Post Of        | ffice: |        |
|------------------------------------------------------------|------------------------|----------|---------|-------------|-----------|----------------|-------------------|----------------|--------|--------|
| Area: 🔿 RURAL 🖲 UI                                         | DRURAL OURBAN JHANDUTA |          |         | TUNGLEHRI 🗸 |           | ~              | ENTER POST OFFICE |                |        |        |
| Street/Building:                                           |                        | Pincode: |         | 4           | Address:  |                |                   |                |        |        |
| NIC HP SECRETARIAT SHIMLA 171002 NIC HP SECRETARIAT SHIMLA |                        |          |         |             |           |                |                   |                |        |        |
| NIC HP SECRETARIA                                          | T SHIMLA               | 171002   |         |             | NIC HP SE | CRETARIAT SHIM | LA                |                |        |        |
| NIC HP SECRETARIA                                          | T SHIMLA               | 171002   |         |             | NIC HP SE | CRETARIAT SHIM | LA                | Sear           | ch:    |        |
| NIC HP SECRETARIA                                          | T SHIMLA<br>Tehsil     | 171002   | Village | ţ.          | NIC HP SE | Post Office    | Pinco             | Sear<br>ode to | ch:    | Action |

A confirmation popup will appear, prompting the user to click 'OK' to submit. Upon successful submission, a message will be displayed to the user.

| 面 Confirm Approval                                                                                                    |                                                | ×                     |
|----------------------------------------------------------------------------------------------------|------------------------------------------------|-----------------------|
| Make sure you will not be able to upda<br>action. Your request of transfering exch<br>to Exchange Admin. Are you sure to pr | ate your record<br>nange will be fo<br>roceed? | after this<br>wwarded |
|                                                                                                    | ок                                             | CANCEL                |

After submission, no changes can be made to the application, and the applicant must wait for approval from the exchange officials. Once approved, the user will receive an SMS on the provided mobile number.

| now 10 V entries Search |                  |              |                        |        |             |           | h:       |         |  |
|-------------------------|------------------|--------------|------------------------|--------|-------------|-----------|----------|---------|--|
| SNot                    | District         | Tehsil t     | Village                | Area 👘 | Post Office | Pincode † | Address  | Action  |  |
| 1.                      | Shimla           | SHIMLA URBAN | Bazar Ward Bara Shimla | Urban  | TEST        | 171001    | TEST     | A       |  |
| howing                  | 1 to 1 of 1 entr | ies          |                        |        |             |           | Previous | 1 Next  |  |
|                         |                  |              |                        |        |             |           |          |         |  |
| C-HI                    | Р                |              | EEMIS Usei             | Manu   | al          |           | Page     | 27 of 3 |  |

### 7. Allowances

#### 7.1 Skill Development Allowance

To apply for the SDA allowance, users should navigate to the 'Allowances' section and select 'SDA Allowance'. Applicants are required to enter details about the Institution and Course, and upload the enrollment or admission certificate from a skill development training course before clicking the "Save" button.

| -                                                                                                    |                                                                                    |                                                                                                    |
|----------------------------------------------------------------------------------------------------|------------------------------------------------------------------------------------|----------------------------------------------------------------------------------------------------|
| I Allowance Registration Form (SDA)                                                                                                    |                                                                                    |                                                                                                    |
| Applicant Name : TEST                                                                                                    | Registration No. : 24042607001                                                     | District Employment Exchange, Bilaspur                                                                                                    |
| Basic Information                                                                                                    |                                                                                    |                                                                                                    |
| DATE OF BIRTH                                                                                                    | Father's Name                                                                      | MOTHER'S NAME                                                                                                    |
| 01/02/2000                                                                                                    | TEST SUER                                                                          | ENTER MOTHER'S NAME                                                                                                    |
| REGISTRATION DATE                                                                                                    | RENEWAL DATE                                                                       |                                                                                                    |
| 01/05/2024                                                                                                    | 01/05/2027                                                                         |                                                                                                    |
| Information For Allowances                                                                                                    |                                                                                    |                                                                                                    |
| ANNUAL FAMILY INCOME *                                                                                                    | MOBILE NO                                                                          | EMAIL ID                                                                                                    |
| 0                                                                                                    | 1234567891                                                                         | a@gmail.com                                                                                                    |
| Address Information                                                                                                    |                                                                                    |                                                                                                    |
| CORRESPONDENCE ADDRESS                                                                                                    |                                                                                    |                                                                                                    |
| NIC HP SECRETARIAT SHIMLA                                                                                                    |                                                                                    |                                                                                                    |
| Bank Account Information                                                                                                    |                                                                                    |                                                                                                    |
| IFSC                                                                                                    | ACCOUNT NUMBER                                                                     | BANK NAME                                                                                                    |
| SBIN0004586                                                                                                    | 1111111                                                                            | State Bank Of India                                                                                                    |
| BRANCH NAME                                                                                                    |                                                                                    |                                                                                                    |
| SBI Shimla                                                                                                    |                                                                                    |                                                                                                    |
| SBI Shimla                                                                                                    |                                                                                    |                                                                                                    |
| SBI Shimla Institution & Course Details                                                                                                    | DISTRICT                                                                           |                                                                                                    |
| SBI Shimla Institution & Course Details TATE * Select                                                                                                    | DISTRICT •<br>Select                                                               | ~                                                                                                    |
| SBI Shimla Institution & Course Details TATE Select                                                                                                    | DISTRICT •<br>V Select                                                             | ×                                                                                                    |
| SBI Shimla Institution & Course Details TATE Select EHSIL Select                                                                                                    | DISTRICT •<br>Select<br>INSTITUTIO<br>Select                                       | ~ `<br>N •                                                                                                    |
| SBI Shimla Institution & Course Details TATE Select EHSIL Select OURSE                                                                                                    | DISTRICT •<br>Select<br>INSTITUTIO<br>Select<br>SDA COURS                          | v<br>N•<br>v<br>EE DURATION CLAIMED IN MONTHS•                                                                                                    |
| SBI Shimla  Institution & Course Details TATE Select EHSIL OURSE Select Select                                                                                                    | DISTRICT •<br>Select<br>INSTITUTIO<br>Select<br>SDA COURS<br>COURS                 | ×<br>N•<br>E DURATION CLAIMED IN MONTHS•<br>IMED                                                                                                    |
| SBI Shimla Institution & Course Details TATE Select EHSIL Select Select Select Select                                                                                                    | DISTRICT •<br>Select<br>INSTITUTIO<br>Select<br>SDA COURS<br>SDA CLA               | ✓<br>N•<br>✓<br>E DURATION CLAIMED IN MONTHS•<br>IMED                                                                                                    |
| SBI Shimla Institution & Course Details TATE Select EHSIL Select Select Select Select NOURSE NOURSE | DISTRICT •<br>Select<br>INSTITUTIO<br>Select<br>SDA COURS<br>V SDA CLA             | V V V V V V V V V V V V V V V V V V V                                                                                                    |
| SBI Shimla Institution & Course Details TATE Select EHSIL Select OURSE Select OURSE No file chosen                                                                                                    | DISTRICT •<br>Select<br>INSTITUTIO<br>Select<br>SDA COURS<br>SDA CLA               | N  E DURATION CLAIMED IN MONTHS  imit should be less than 1 MB.                                                                                                    |
| SBI Shimla Institution & Course Details TATE Select EHSIL Select Select Select NOURSE No file chosen                                                                                                    | DISTRICT •<br>Select<br>INSTITUTIO<br>Select<br>SDA COURS<br>V SDA CLA             | ✓<br>N •<br>✓<br>E DURATION CLAIMED IN MONTHS •<br>IMED                                                                                                    |
| SBI Shimla Institution & Course Details TATE Select EHSIL Select OURSE Select OURSE No file chosen                                                                                                    | DISTRICT •<br>Select<br>INSTITUTIO<br>Select<br>SDA COURS<br>SDA CLA               | V V V V V V V V V V V V V V V V V V V                                                                                                    |
| SBI Shimla  Institution & Course Details TATE Select EHSIL Select Select Select NOURSE No file chosen                                                                                                    | DISTRICT •<br>Select<br>INSTITUTIO<br>Select<br>SDA COURS<br>SDA CLA               | ✓     ✓     N *     ✓     EE DURATION CLAIMED IN MONTHS * IIMED IIMED IIME should be less than 1 MB.                                                                                                    |
| SBI Shimla  Institution & Course Details TATE Select EHSIL Select Select Select NoURSE No file chosen                                                                                                    | DISTRICT •<br>Select<br>INSTITUTIO<br>Select<br>SDA COURS<br>SDA CLA               | ✓     ✓     N•     ✓     EE DURATION CLAIMED IN MONTHS• IMED imit should be less than 1 M8.                                                                                                    |
| SBI Shimla  Institution & Course Details TATE Select EHSIL Select Select OURSE No file chosen                                                                                                    | DISTRICT •<br>Select<br>INSTITUTIO<br>Select<br>SDA COURS<br>SDA CLA<br>Max File I | N  N  EE DURATION CLAIMED IN MONTHS  IMED  Imit should be less than 1 M8.  IMED  Imit should be less than 1 M8.  IMED  Imit should be less than 1 M8.  Imit should be less than 1 M8. Imit should be less than 1 M8. Imit should be less than 1 M8. Imit should be less than 1 M8. Imit should be less than 1 M8. Imit should be less than 1 M8. Imit should be less than 1 M8. Imit should be less than 1 M8. Imit should be less than 1 M8. Imit should be less than 1 M8. Imit should be less than 1 M8. Imit should be l |

After saving the application, the user must click the "Submit" button for final submission as indicated below. Once the "Submit" button is clicked, no changes can be made to the application form, and it will be forwarded to the employment exchange.

| and an                       |   |                                                  |   |
|------------------------------|---|--------------------------------------------------|---|
| Institution & Course Details |   |                                                  |   |
| TATE *                       |   | DISTRICT •                                       |   |
| Himachal Pradesh             | ~ | Kangra                                           | ~ |
| TEHSIL *                     |   | INSTITUTION *                                    |   |
| Jawalamukhi                  | ~ | Global Skill Development Institute (Jawalamukhi) | ~ |
| COURSE *                     |   | SDA COURSE DURATION CLAIMED IN MONTHS            |   |
| Dress Making                 | ~ | 12                                               |   |
| SUPPORTING DOCUMENT          |   |                                                  |   |
| Choose File No file chosen   |   | Max File limit should be less than 1 MB.         |   |
|                              |   |                                                  |   |
|                              |   |                                                  |   |

A confirmation popup will appear, prompting the user to click 'OK' to submit. Upon successful submission, a message will be displayed to the user.

| Confirm Submission                                                                       | ×        | Successfully Submitted                                           |
|------------------------------------------------------------------------------------------|----------|------------------------------------------------------------------|
| You will not be able to make changes in your applica<br>future.Are you sure to proceed ? | tions in | Allowance Application has been submitted to employment exchange. |
| ОК                                                                                       | CANCEL   | [                                                                |

The exchange officer will review the details and either approve the application or refer it back if discrepancies are found. The user will then receive an SMS notification on the registered mobile number regarding the approval or referral.

| 🖀 Home l 🗮 Requests 🔹 🗮                                                                | Allowances 🕶                                                                                                    |                         |                                         | e Sign<br>Out |
|----------------------------------------------------------------------------------------|----------------------------------------------------------------------------------------------------|-------------------------|-----------------------------------------|---------------|
| I Allowance Registration Fo                                                            | rm (SDA)                                                                                                    |                         |                                         |               |
|                                                                                        |                                                                                                    |                         | III District Employment Exchange Bi     | lacionis.     |
| Applicant Name : TEST                                                                  | Registration No                                                                                                    | . : 24042607001         | M District Employment Exchange, D       | laspui        |
| Applicant Name : TEST                                                                  | Registration No                                                                                                    | . : 24042607001         | g ostra inpoyment ischange, o           | iaspui        |
| Applicant Name : TEST                                                                  | Registration No                                                                                                    | .: 24042607001          | in District Corporation Excitatings, or | X             |
| Applicant Name : TEST You have already submitted of Allowance                          | Registration No                                                                                                    | : : 24042607001<br>Date | Installments                            | View          |
| Applicant Name : TEST You have already submitted of Allowance Distt Exchange, Bilaspur | Registration No Registration No Registration | Date<br>Start Dt:       | Installments Installments Paid: 0       | View<br>E Q S |

For eligibility, the applicant must:

- (i) registered in any Employment Exchange in the State as on date of application.
- (ii) Bonafide Himachali.
- (iii) Must have passed minimum 8th but there will be no requirement of minimum qualification for admissibility of allowance.
- (iv) Be in the age group of 16 to below 36 years.
- (v) Annual family income should be less than Rupees Two lakh from all sources.
- (vi) Must be enrolled in skill development training anywhere in India.
- (vii) Should not be employed under the Government/its agencies, public sector undertakings/bodies/boards/corporations and neither employed in private sector nor self-employed
- (viii) should not be a dismissed Govt. employee
- (ix) Should not be convicted of any offence resulting in imprisonment for a period of 48 hours or more.

The allowance is payable @ Rs.1000/- per month to beneficiaries and @ Rs.1500/- per month to the physical challenged, who have 50% permanent disability, for the duration of the skill development training subject to maximum 24 months. The duration of the allowance is for duration of trainings done subsequent to one another, subject to the maximum period of 24 months. For example, if one does a 6-month training in the first instance, and does a 1-year training later, she/he will be eligible for allowance for 1 year 6 months, subject to upper limit of 24 months.

#### 7.2 UnEmployment Allowance

To apply for the UMP allowance, users should navigate to the 'Allowances' section and select 'UMP Allowance'. Applicants can review the details, upload the required document proving family income, and click the "Save" button.

| Applicant Name             | Registration No. : | Sub-Office Employment Exchange, Sarkaghat |
|----------------------------|--------------------|-------------------------------------------|
| Basic Information          |                    |                                           |
| DATE OF BIRTH              | Husband's Name     | MOTHER'S NAME                             |
| 09/05/1997                 | RAJESH KUMAR       | KAMLA DEVI                                |
| REGISTRATION DATE          | RENEWAL DATE       |                                           |
| 21/12/2013                 | 01/02/2025         |                                           |
| Information For Allowances |                    |                                           |
| ANNUAL FAMILY INCOME *     | MOBILE NO          | EMAIL ID                                  |
| 0                          | 7018776839         | ENTER EMAIL ID                            |
| Bank Account Information   |                    |                                           |
| FSC                        | ACCOUNT NUMBER     | BANK NAME                                 |
| IFSC Code                  | Account Number     | Bank Name                                 |
| BRANCH NAME                |                    |                                           |
| Branch Name                |                    |                                           |
|                            |                    |                                           |
| SUPPORTING DOCUMENT        |                    |                                           |
|                            |                    |                                           |

The eligibility criteria require the applicant to be unemployed, not engaged in any government or private sector job, not self-employed, and a bona fide resident of Himachal Pradesh. The applicant should have completed a minimum of 10+2 level education from a board, university, or institution recognized by the H.P. Government. It is compulsory to be registered with an Employment Exchange in Himachal Pradesh for at least one year as of the application date. The combined annual family income, including that of the spouse, should not surpass Rs. Two Lakhs for the financial year preceding the application date. The age of the applicant must be between 20 to 35 years at the time of applying. They should not be self-employed, a dismissed government employee, convicted of a crime leading to

**EEMIS User Manual** 

imprisonment for 48 hours or more, enrolled as a regular student, or a beneficiary of the Skill Development Allowance.

Once the application is saved, the user must click the "Submit" button for the final submission as shown below. After clicking the "Submit" button, the application form cannot be altered and will be sent to the employment exchange.

| CORRESPONDENCE ADDRESS          |                               |                                         |  |
|---------------------------------|-------------------------------|-----------------------------------------|--|
| VILL. DHAR PO REWALSAR TEHSIL B | ALH DISTT.MANDI HP PIN 175023 |                                         |  |
| Bank Account Information        |                               |                                         |  |
| IFSC                            | ACCOUNT NUMBER                | BANK NAME                               |  |
|                                 |                               | PNB BANK                                |  |
| BRANCH NAME                     |                               |                                         |  |
| REWALSAR                        |                               |                                         |  |
|                                 |                               |                                         |  |
| SUPPORTING DOCUMENT             |                               |                                         |  |
| Choose File No file chosen      | м                             | ax File limit should be less than 1 M8. |  |
|                                 |                               |                                         |  |
|                                 |                               |                                         |  |

A confirmation popup will appear, prompting the user to click 'OK' to submit. Upon successful submission, a message will be displayed to the user.

| Confirm Submission                                                                        | ×      | Successfully Submitted                                           |
|-------------------------------------------------------------------------------------------|--------|------------------------------------------------------------------|
| You will not be able to make changes in your application future.Are you sure to proceed ? | s in   | Allowance Application has been submitted to employment exchange. |
| ок                                                                                        | CANCEL | 0                                                                |
| OK                                                                                        | CANCEL |                                                                  |

The exchange officer will review the details and either approve the application or refer it back if discrepancies are found. The user will then receive an SMS notification on the registered mobile number regarding the approval or referral.

#### 7.3 ISDA Allowance

To avail ISDA allowance, the user must move the cursor to Allowances and then to ISDA Allowance. The applicant can check the details and upload the supporting document and click on "Save" Button. The Department offers programs through Private Industrial Establishments aimed at enhancing the skills and employability of applicants but the candidate should fulfill the eligibility criteria.

| Applicant Name : DEVI                                                                                                    | Registration No. :               | Sub-Office Employment Exchange, Sarkaghat |
|----------------------------------------------------------------------------------------------------|----------------------------------|-------------------------------------------|
| Basic Information                                                                                                    |                                  |                                           |
| DATE OF BIRTH                                                                                                    | Husband's Name                   | MOTHER'S NAME                             |
|                                                                                                    | RAJESH KUMAR                     | KAMLA DEVI                                |
| REGISTRATION DATE                                                                                                    | RENEWAL DATE                     |                                           |
| 21/12/2013                                                                                                    | 01/02/2025                       |                                           |
|                                                                                                    |                                  |                                           |
| Information For Allowances                                                                                                    | MORIENO                          | EMAIL ID                                  |
|                                                                                                    | 7018776839                       | EMAIL ID                                  |
| •                                                                                                    | 1010/10055                       |                                           |
|                                                                                                    |                                  |                                           |
| Address Information                                                                                                    |                                  |                                           |
| Address Information CORRESPONDENCE ADDRESS                                                                                                    |                                  |                                           |
| Address Information CORRESPONDENCE ADDRESS                                                                                                    |                                  |                                           |
| Address Information CORRESPONDENCE ADDRESS                                                                                                    |                                  |                                           |
| Address Information CORRESPONDENCE ADDRESS      Bank Account Information                                                                                                   |                                  |                                           |
| Address Information CORRESPONDENCE ADDRESS Bank Account Information IFSC                                                                                                   | ACCOUNT NUMBER                   | BANK NAME                                 |
| Address Information CORRESPONDENCE ADDRESS Bank Account Information IFSC IFSC Code                                                                                         | ACCOUNT NUMBER<br>Account Number | BANK NAME<br>Bank Name                    |
| Address Information CORRESPONDENCE ADDRESS Bank Account Information IFSC IFSC Code BRANCH NAME Description                                                                 | ACCOUNT NUMBER<br>Account Number | BANK NAME<br>Bank Name                    |
| Address Information CORRESPONDENCE ADDRESS Bank Account Information IFSC IFSC Code BRANCH NAME Branch Name                                                                 | ACCOUNT NUMBER<br>Account Number | BANK NAME<br>Bank Name                    |
| Address Information CORRESPONDENCE ADDRESS  Bank Account Information IFSC IFSC Code BRANCH NAME Branch Name  C Employed Details                                            | ACCOUNT NUMBER<br>Account Number | BANK NAME<br>Bank Name                    |
| Address Information CORRESPONDENCE ADDRESS Bank Account Information IFSC IFSC Code BRANCH NAME Branch Name Enployed Details EMPLOYMENT STATUS •                            | ACCOUNT NUMBER<br>Account Number | BANK NAME<br>Bank Name                    |
| Address Information CORRESPONDENCE ADDRESS      Bank Account Information IFSC IFSC Code BRANCH NAME Branch Name      Employed Details EMPLOYMENT STATUS • Select           | ACCOUNT NUMBER<br>Account Number | BANK NAME<br>Bank Name                    |
| Address Information CORRESPONDENCE ADDRESS  Bank Account Information IFSC IFSC Code BRANCH NAME Branch Name  Employed Details EMPLOYMENT STATUS * Select                   | ACCOUNT NUMBER<br>Account Number | BANK NAME<br>Bank Name                    |
| Address Information CORRESPONDENCE ADDRESS  Bank Account Information IFSC IFSC Code BRANCH NAME Branch Name  Employed Details EMPLOYMENT STATUS Select SUPPORTING DOCUMENT | ACCOUNT NUMBER<br>Account Number | BANK NAME<br>Bank Name                    |

An individual must be newly employed in any industry or industrial establishment, or engaged as an apprentice trainee as defined under the Scheme, or as a part-time worker. They must be a bona fide resident of Himachal Pradesh. There is no minimum educational qualification required for eligibility under the Scheme; applicants of any educational

NIC-HP

**EEMIS User Manual** 

level, including those who are illiterate, or have completed the 5th or 8th grade, are eligible. They must be registered with any Employment Exchange in Himachal Pradesh as of the application date. Applicants must be 18 years or older but under 36 years of age as of the application date. They should not have free residential facilities provided by the employer, nor should they be dismissed government employees. They must not have been convicted of any offense resulting in imprisonment for 48 hours or more. They should not have previously received Skill Development Allowance or Unemployment Allowance for 24 months. However, if they have received Skill Development Allowance or Unemployment Allowance for less than 24 months, they are entitled to the allowance under this Scheme for the remaining months, subject to meeting the eligibility conditions. This benefit is extended to every new employee in industries in Himachal Pradesh earning a gross monthly salary, emoluments, or stipend of Rs. 15,000 or less per month, where gross salary includes basic pay and all other monthly emoluments except bonuses or other annual incentives.

After clicking on "Submit" button, the candidate cannot make any changes in the application form and the allowance application will be submitted to employment exchange. The exchange officer will then check the details and will approve or refer back the application form if there are any discrepancies.

| sc                         | ACCOUNT NUMBER | BANK NAME                         |        |
|----------------------------|----------------|-----------------------------------|--------|
|                            |                | Bank Name                         |        |
| RANCH NAME                 |                |                                   |        |
| Branch Name                |                |                                   |        |
| Employed Details           |                |                                   |        |
| MPLOYMENT STATUS •         |                |                                   |        |
| Unemployed                 | ~              |                                   |        |
| Choose File No file chosen | Max Fi         | e limit should be less than 1 MB. |        |
|                            |                | ▶ Save                            | 🔒 Subn |
|                            |                |                                   |        |
|                            |                |                                   |        |

The remainder of the process will follow the same procedures as the SDA and UMP allowance, as previously outlined.

**EEMIS User Manual** 

### 8. Renewal of Registration

Applicants who are already registered on the portal can renew their registration every three years from the date of initial registration. Following the renewal date, a two-month grace period is allowed; however, applicants are encouraged to renew without delay. Registrations must be updated triennially or whenever a new qualification or work experience is added to the applicant's profile. Additionally, the software sends reminder SMS messages three times, every ten days, to the applicant's provided mobile number as the registration nears expiration.

Applicants wishing to renew their registration can do so by selecting the 'Candidate Corner' menu and then clicking on 'Online Renewal'.

| least the second second | 😔 lep-hp@nic.in 🛛 📞 01772625277 |
|----------------------------------------------------------------------------------------------------|---------------------------------|
| HIMACHAL PRADESH<br>LABOUR AND EMPLOYMENT DEPARTMENT                                                                                                    | Contra                          |
| 🏶 Home 🔹 About Us 🖪 Contact Us 🖾 Statistical Reports 🔹 🗄 CSC Login 🖪 Candidate's Corner 👻 🗄 Login 👻                                                                                                    |                                 |
| E Online Renewal                                                                                                    |                                 |

The subsequent screen will prompt users to enter the required details and captcha to verify themselves before clicking the 'Get Details' button.

| ✓ Select       | ~              |
|----------------|----------------|
| Date of Bi     | irth *         |
| DD/MN          | и/үүүү         |
| Captcha Text * |                |
|                |                |
|                |                |
| ry to fill.    |                |
|                |                |
|                |                |
|                | Captcha Text * |

After clicking, the user will be redirected to the renewal page, which displays the user's prefilled details and a 'Renew' button as illustrated below.

| Basic Information       |                          |                 |
|-------------------------|--------------------------|-----------------|
| ADDI ICANT NAME *       |                          | Eathor's Name * |
|                         |                          | BACHITAR SINGH  |
| MOTHER'S NAME           | REGISTRATION DATE *      | RENEWAL MONTH * |
| SHAKUNTLA DEVI          | 27/03/2015               | May, 2024       |
|                         |                          |                 |
| Renewal Information     |                          |                 |
|                         |                          |                 |
| May 2027                | Accented/Approved        |                 |
|                         | i teep ta aji topi ova a |                 |
| 11143, 2027             |                          |                 |
| REMARKS                 |                          |                 |
| REMARKS<br>Self Renewal |                          |                 |
| REMARKS<br>Self Renewal |                          | 4               |

Users must click the 'Renew' button to renew their registration. Upon successful renewal, a success message box will appear, and users will also receive a confirmation SMS on their provided mobile number.

### **9. Application Fee**

**Note:** There are no fees required for the Registration and Renewal Process.